# **ECUADOR**

# **INSTRUCTIVO**

Liberación Electrónica Importaciones y Exportaciones

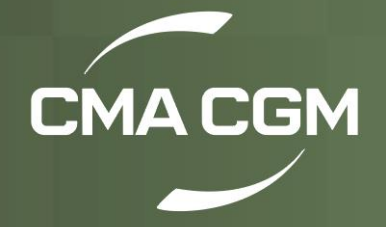

# Índice

| Módulo de Importaciones | 2  |
|-------------------------|----|
| Módulo de Pagos         | 7  |
| Módulo de Exportaciones | 10 |
| Módulo de Demoras       | 14 |

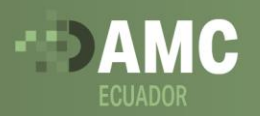

## Módulo de Importaciones

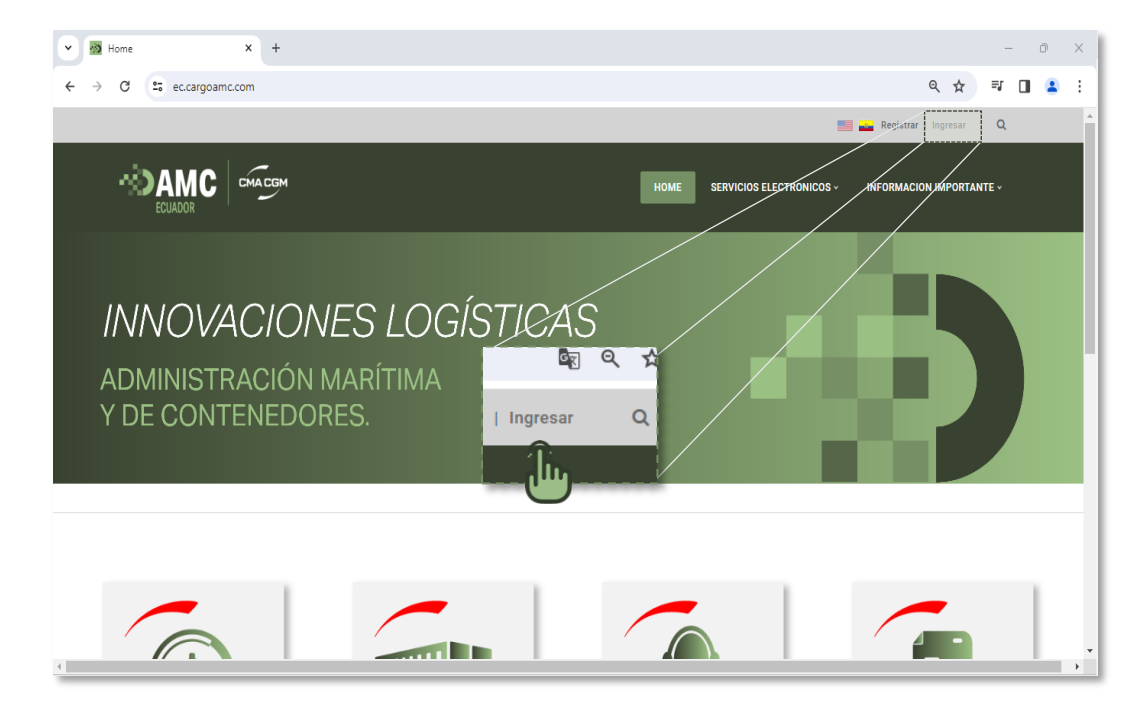

**1.** Iniciar sesión en el botón **Ingresar**.

**2.** Diligenciar el usuario y la contraseña autorizada y dar clic en Login.

| Password |                  |  |
|----------|------------------|--|
|          |                  |  |
|          |                  |  |
| Remem    | ber This Device? |  |
| Remem    | ber This Device? |  |

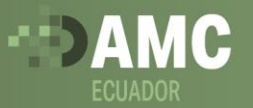

**3** Recibirá al correo registrado un código de autenticación el cual debe ingresar al portal web una vez ingrese las credenciales.

| ADMINI<br>A<br>P             | ISTRACIÓN MARÍTIMA Y DE CONTENEDORES ECU<br>ADMINISTRACIÓN MARÍTIMA Y DE CONTENEDORES ECUADC<br>Para                                                                     | ADOR Authentication Co<br>$\bigcirc \bigcirc & \bigcirc \rightarrow \textcircled{i} \cdots$ |
|------------------------------|----------------------------------------------------------------------------------------------------|---------------------------------------------------------------------------------------------|
| Please enter<br>code will be | <b>Your Code 597616</b><br>r this value to complete your login to ADMINISTRACIÓN MARÍTIMA Y D<br>e valid for 10 minutes and must be used on your existing login session. | E CONTENEDORES ECUADOR. This                                                                |

| Complete re<br>you should<br>enter that v | quired two factor authentication. Check your ema<br>ave received a six digit authentication code, plea<br>lue below. | iil,<br>ise |
|-------------------------------------------|----------------------------------------------------------------------------------------------------|-------------|
| Received Co                               | de                                                                                                    |             |
| Complete                                  | ogin                                                                                                    |             |
| Didr                                      | e the code? Resend via email.                                                                                        |             |

l

**4**. Una vez ingresa al portal AMC debe seleccionar la opción **Servicios Electrónicos**.

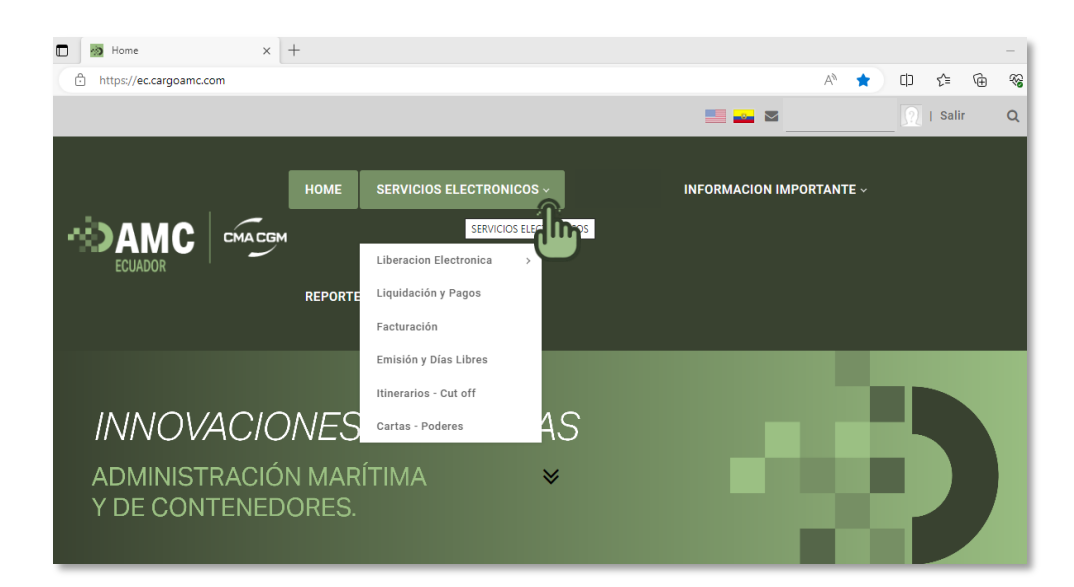

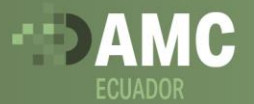

# **5.** Dar clic en Liberación electrónica > Importaciones.

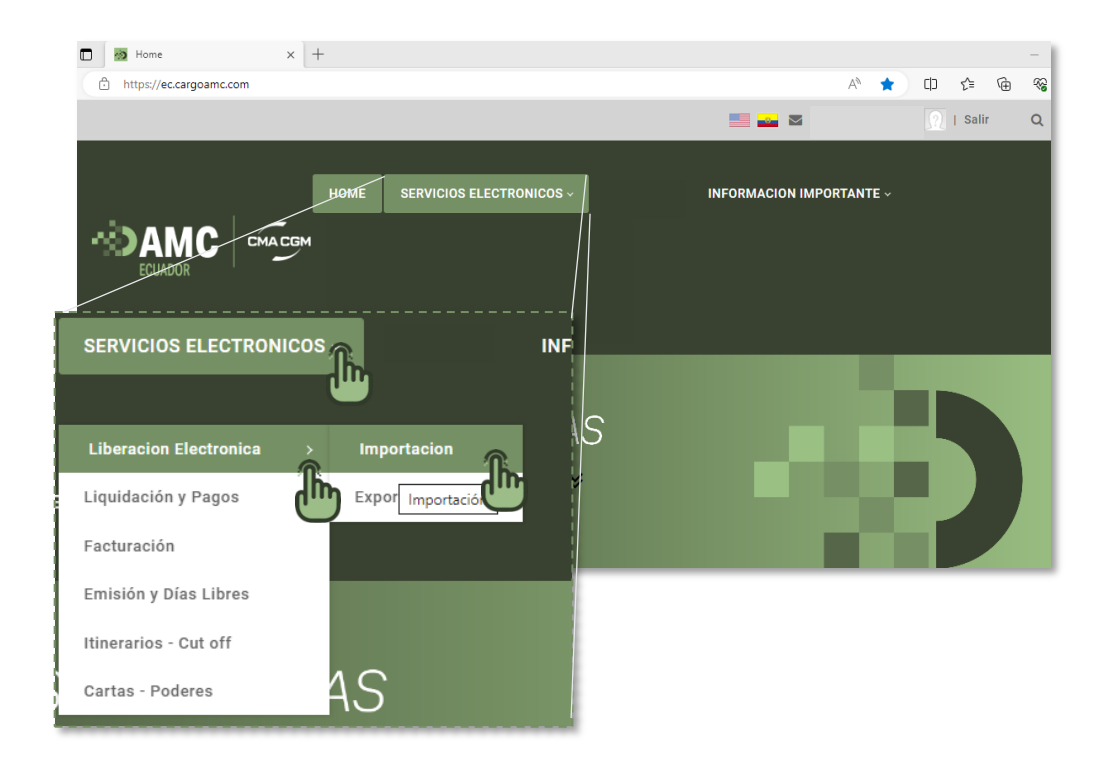

6. Una vez ingresa al módulo de Importaciones podrá visualizar todas las operaciones activas.

| M Importación                                                                                                    | ×                                                                                                    | +             |               |                    |             |            |             |                 |           |            |                | - 0     |   |
|----------------------------------------------------------------------------------------------------|----------------------------------------------------------------------------------------------------|---------------|---------------|--------------------|-------------|------------|-------------|-----------------|-----------|------------|----------------|---------|---|
| → C 55 e                                                                                                    | ec.cargoamc.com/                                                                                                    | Servicios-Ele | ctronicos/Lib | eracion-Electronic | a/Importaci | on         |             |                 |           |            | ९ 🕁            | 한   D 😩 | D |
|                                                                                                    |                                                                                                    |               |               |                    |             |            |             |                 | 🛛 🛈 xxx 🕽 | xxx 🕥 i s  | alir Q         |         |   |
| 2                                                                                                    | ECUADOR                                                                                                    | <b>C</b>   cm | IA CGM        |                    |             | ном        | ME SERVICIO | IS ELECTRONICOS | INFOR     | MACION IMP | DRTANTE ~      |         |   |
|                                                                                                    | SOPORTE TECNICO<br>En caso de inconvenientes técnicos por favor comunicarse con AMC al correo soportecma-ec⊜cargoamc.com<br>Empresa: AMC RUC: |               |               |                    |             |            |             |                 |           |            |                |         |   |
|                                                                                                    |                                                                                                    |               |               | TODOS 🗸            | SIN INIC    | IAR Y BL O | ocional     | Consultar       |           |            |                |         |   |
| 1                                                                                                    | Show 25 V ent                                                                                                    | ries          |               |                    |             |            |             |                 | Search    |            |                |         |   |
| BI     Puerto     Viaje     Fecha     Fecha     Finision     Estatus     Estatus     Carta     Acciones     Estado |                                                                                                    |               |               |                    |             |            |             |                 |           |            |                |         |   |
|                                                                                                    |                                                                                                    | ECGYE         |               |                    |             | Selecc 🗸   | ~           | ×               | 🗸 Ver     | Solicitar  | Sin<br>iniciar |         |   |
|                                                                                                    |                                                                                                    | ECGYE         |               |                    |             | Selecc 🗸   | ~           | ×               | 🗸 Ver     | Solicitar  | Sin<br>iniciar |         |   |
|                                                                                                    |                                                                                                    | ECGYE         |               |                    |             | Selecc 🗸   | *           | ×               | 🗸 Ver     | Solicitar  | Sin<br>iniciar |         |   |

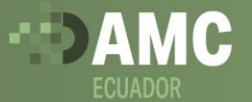

7. En el módulo de liberaciones podrá aplicar diferentes filtros que le permitirán visualizar cada operación según: Puertos de arribo - Estado - # de BL.

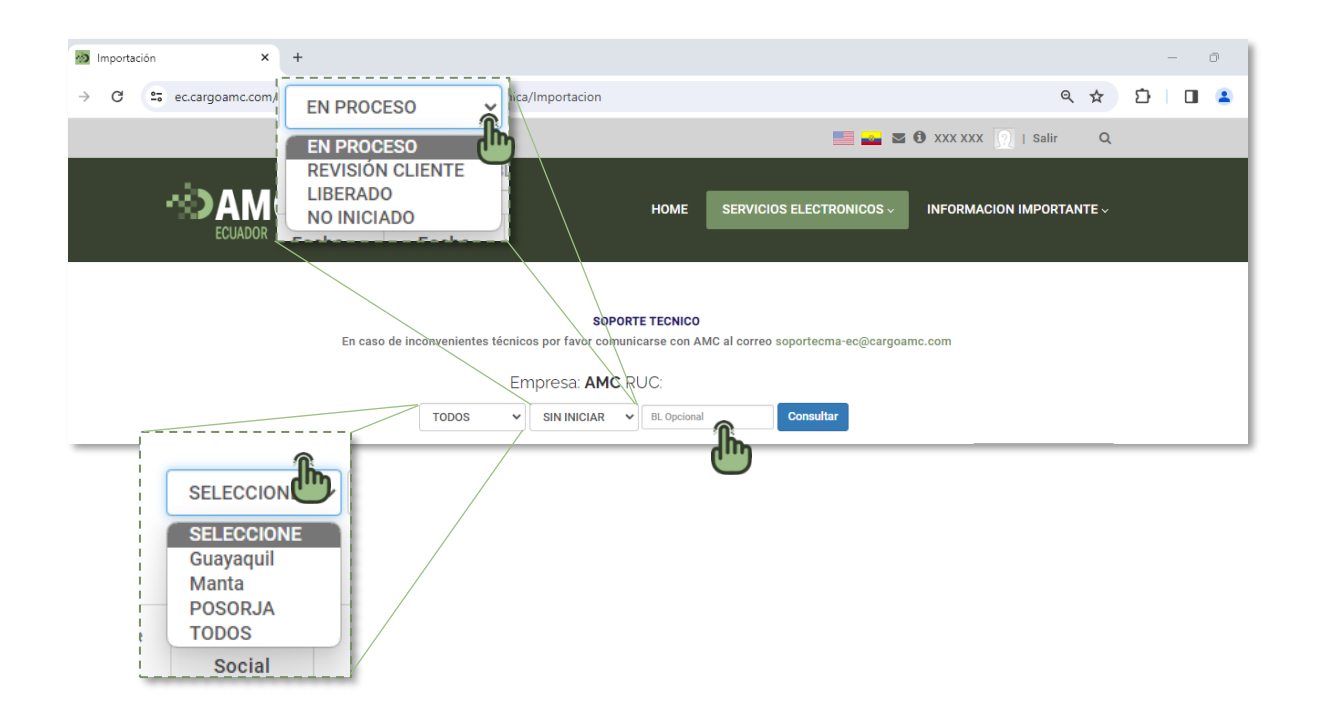

8. Antes de iniciar la solicitud de liberación de los BL´s disponibles, debe tener en cuenta la emisión del BL y seleccionar la misma desde el siguiente botón Seleccionar.

|             |                | TODOS 🗸 | SIN INICIAR 🗸    | BL Opcional                  | Consultar             |              |           |                |
|-------------|----------------|---------|------------------|------------------------------|-----------------------|--------------|-----------|----------------|
| ow 25 🗸 ent | ries           |         |                  |                              |                       | Search       | :         |                |
| BI ∲        | Puerto 🛓 Viaje | Fecha   | Fecha<br>∳ Emisi | on <sub>\$ Financiero </sub> | Estatus<br>Documental | Carta<br>CAS | Acciones  | Estad          |
|             | ECGYE          |         | Select           | ř.                           | ×                     | ×            | Solicitar | Sin<br>iniciar |
|             | ECGYE          | S       | elecc 🗸 Selecc   | ~ ×                          | ×                     | ×            | Solicitar | Sin<br>iniciar |

Una vez seleccionada la emisión se habilitará la opción Solicitar.

| Show 25 v entries Search: |          |         |                   |              |                           |                       |                       |              |           |                |  |  |  |
|---------------------------|----------|---------|-------------------|--------------|---------------------------|-----------------------|-----------------------|--------------|-----------|----------------|--|--|--|
| BI ∳                      | Puerto 🛓 | Viaje 🖕 | Fecha<br>Inicio 🔶 | Fecha<br>Fin | Emision $_{\diamondsuit}$ | Estatus<br>Financiero | Estatus<br>Documental | Carta<br>CAS | Acciones  | Estado 🖕       |  |  |  |
|                           | ECGYE    |         |                   |              | Origer 🗸                  | ×                     | ×                     | ✓ Ver        | Solicitar | Sin<br>iniciar |  |  |  |

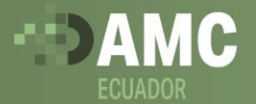

9. Para mantener un estatus financiero favorable, es importante cumplir con todos los pagos. Cuando su cuenta esté al día, verá un símbolo de √ junto a su estado. Sin embargo, si hay algún pago pendiente, verá el símbolo x. Para validar los pagos pendientes darle clic en el símbolo x.

| Sho              | w 25 ∨ ent   | ries                     |                        |                   |                  |                                   |                       |                       | Search |           |                |
|------------------|--------------|--------------------------|------------------------|-------------------|------------------|-----------------------------------|-----------------------|-----------------------|--------|-----------|----------------|
|                  | ₿I ∲         | Puerto 🛓                 | Viaje 🖕                | Fecha<br>Inicio 🔶 | Fecha<br>Fin     | Emision $_{\mbox{$$$$$$$$$$$$$}}$ | Estatus<br>Financiero | Estatus<br>Documental | Carta  | Acciones  | Estado 🖕       |
|                  |              | ECGYE                    |                        |                   |                  | Origer V                          | ×                     | ×                     | ✔ Ver  | Solicitar | Sin<br>iniciar |
| Detalles         | ntries       |                          |                        |                   |                  | ×                                 |                       |                       |        |           |                |
|                  | BL 🔺         | Detalle                  | ÷ Estado               | Otros 🗘           | Observacion      |                                   | /                     |                       |        |           |                |
| 1091384          | LMM0439491   | Exoneracion Garantia     | ×                      |                   |                  |                                   |                       |                       |        |           |                |
| 1091385          | LMM0439491   | Cartera Bl               | ×                      |                   |                  |                                   |                       |                       |        |           |                |
| 1091386          | LMM0439491   | Cartera Demoras          | ~                      |                   |                  |                                   |                       |                       |        |           |                |
| 1091382          | LMM0439491   | Pago de Emision          | ~                      |                   |                  |                                   |                       |                       |        |           |                |
| 1091383          | LMM0439491   | Pago de Deposito         | 1                      |                   |                  |                                   |                       |                       |        |           |                |
| 1091387          | LMM0439491   | Bloqueo Cartera          | ~                      |                   |                  |                                   |                       |                       |        |           |                |
| Showing 1 to 6 o | of 6 entries |                          |                        | Prev              | rious 1 Next     |                                   |                       |                       |        |           |                |
|                  | Cargar sopor | tes de pago realizados p | oor transferencia o en | efectivo Sopo     | rtes de Pago Cer | Tar                               |                       |                       |        |           |                |

**10.** El estatus documental es validado directamente por el área de liberaciones, una vez cumpla con todos los requisitos verá un símbolo de  $\checkmark$ .

Una vez cuenten con la correspondiente liberación en la casilla Carta CAS podrá ver reflejada la carta de liberación al darle clic en la opción  $\checkmark$  Ver.

| \$<br>Show 25 💙 ent | now 25 V entries Search: |         |                 |              |                 |                                                                                                    |   |       |           |                |  |  |  |  |  |
|---------------------|--------------------------|---------|-----------------|--------------|-----------------|----------------------------------------------------------------------------------------------------|---|-------|-----------|----------------|--|--|--|--|--|
| BI ≜                | Puerto 🛓                 | Viaje 🖕 | Fecha<br>Inicio | Fecha<br>Fin | Emision $_{ei}$ | Emision<br>Financiero Estatus<br>Financiero Carta<br>Documental CAR Acciones<br>Estatus<br>Carta<br>Carta |   |       |           |                |  |  |  |  |  |
|                     | ECGYE                    |         |                 |              | Origer 🗸        | *                                                                                                    | • | ✓ Ver | Solicitar | Sin<br>iniciar |  |  |  |  |  |

**11.** Por último, en la casilla **Estado** podrá evidenciar la situación actual de su operación

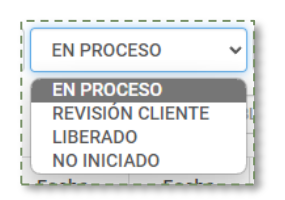

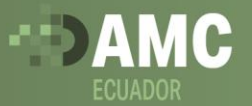

### Módulo de Pagos

🗖 👼 Home x + https://ec.cargoamc.com A 🗙 D 🕼 🐨 **- -**🕥 | Salir Q INFORMACION IMPORTANTE SERVICIOS ELECTION Liberacion Electronica Liquidación y Pagos REPORTE Facturación Emisión v Días Libres Itinerarios - Cut off INNOVACIONES AS Cartas - Poderes ≽ Y DE CONTENEDORES.

**1**. Una vez ingresa al portal AMC debe seleccionar la opción **Servicios Electrónicos**.

**2.** Seleccionar la opción de Liquidación y Pagos.

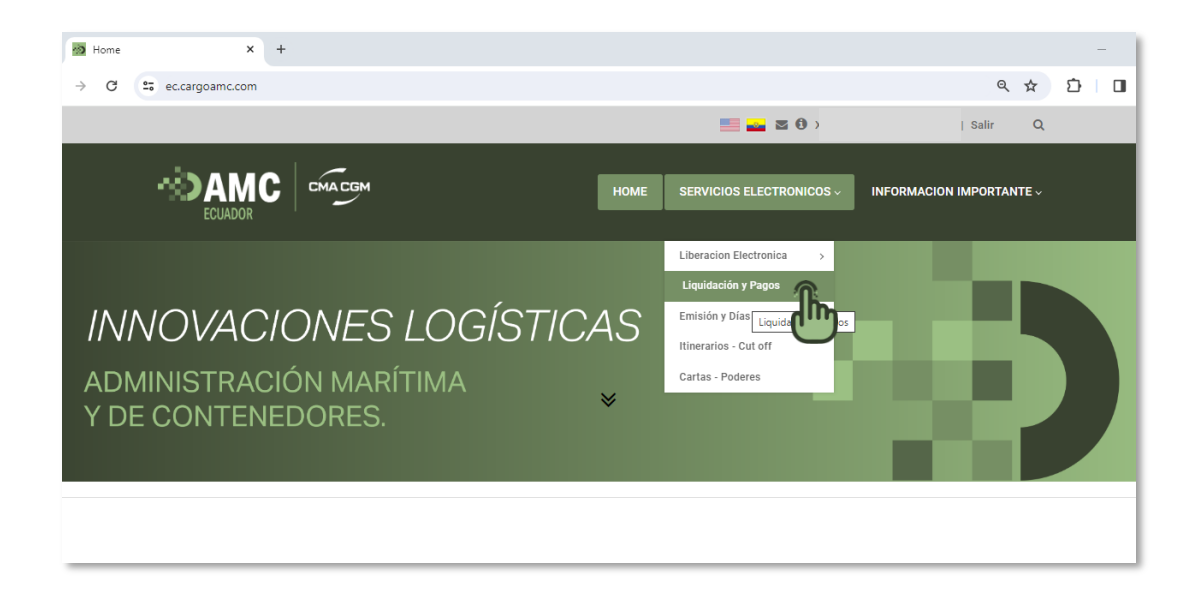

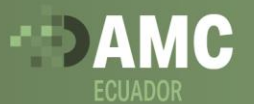

**3**. En el módulo de pagos podrá visualizar cada uno de los recargos disponibles para pago según los BL´s activos.

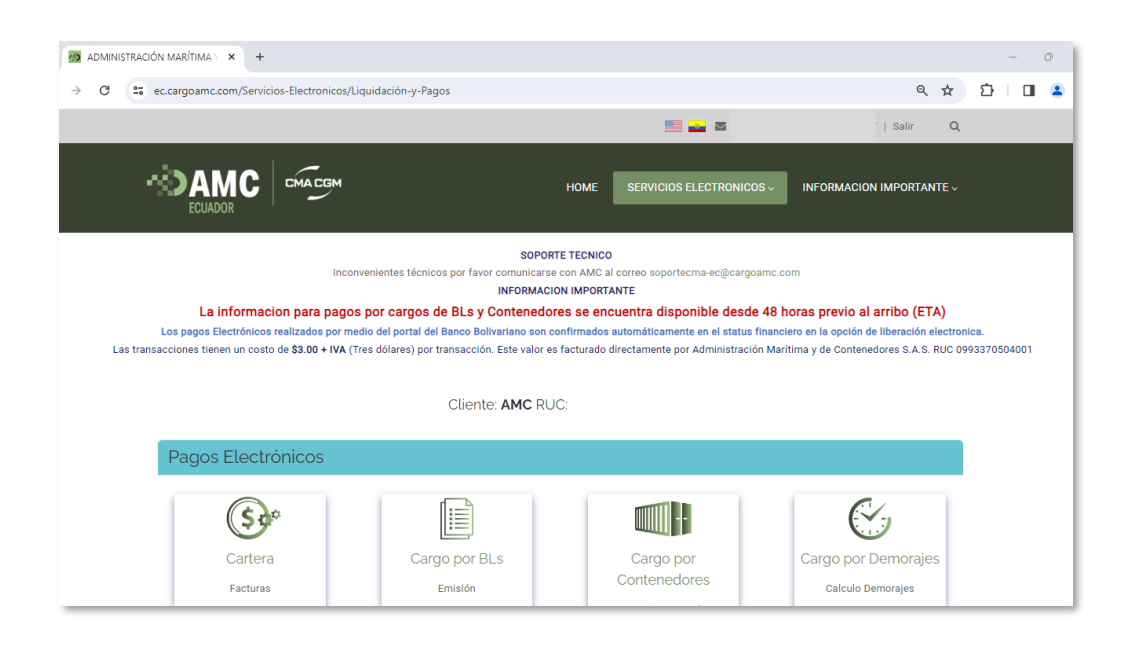

**4**. Recargos como:

- Cartera: facturas de la línea CMA CGM
- Cargo por BLs: Emisión- Corrección-Impresión
- Cargo por contenedores: Deposito garantía- Exoneración garantía- Serenity
- Cargo por Demorajes: Calculo Demorajes

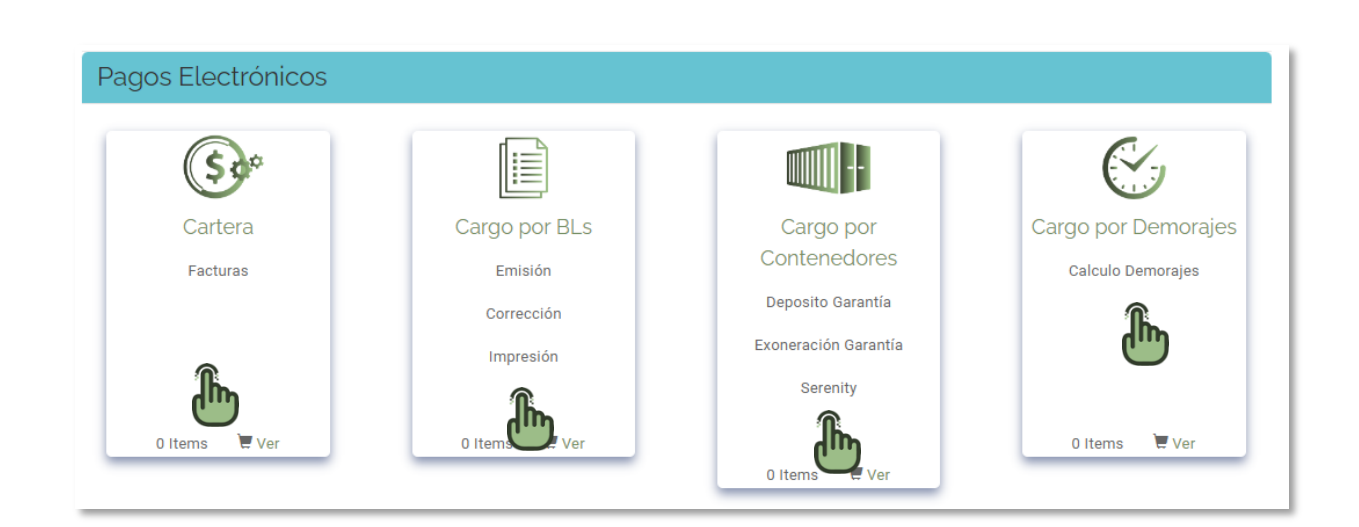

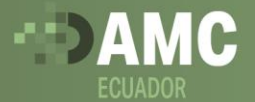

**5.** Acorde a cada módulo de pago por favor validar cada uno de los recargos que corresponden a su operación. Una vez seleccionados los recargos en el carrito de comprar proceder con el pago.

| ∎BLs           | ≡Conter       | nedores    | <b>₽</b> Fa | acturas   | Demora          | s @Co      | nceptos |       |   |           |         |        |
|----------------|---------------|------------|-------------|-----------|-----------------|------------|---------|-------|---|-----------|---------|--------|
| Excel          |               |            |             |           |                 |            |         |       |   |           |         |        |
| No.            | *             | BI         |             |           | Concepto        |            |         | Valor |   |           | Total   |        |
|                |               |            |             | Ningúr    | n dato disponit | le en esta | tabla   |       |   |           |         |        |
| Total Bls      |               |            |             |           |                 |            |         |       |   | \$0       |         |        |
| Fotal Contened | iores         |            |             |           |                 |            |         |       |   | \$0       |         |        |
| Total Facturas |               |            |             |           |                 |            |         |       |   | \$1,885.0 | 00      |        |
| Total Demoras  |               |            |             |           |                 |            |         |       |   | \$0       |         |        |
| Total Concepto | 06            |            |             |           |                 |            |         |       |   | \$0       |         |        |
| Costo transaco | ción platafor | ma electro | ónica (\$   | 3) + IVA  |                 |            |         |       |   | \$3.36    |         |        |
| lotal a pagar  |               |            |             |           |                 |            |         |       |   | \$1,888.3 | 36      |        |
| iotai a pagai  |               |            |             |           |                 |            |         |       |   | Regresa   | r Con   | ntinua |
| Mostrando reg  | istros del 1  | al 10 de u | in total    | de 261 re | egistros 1 Ar   | nterior 1  | 2       | 3 4   | 5 | . 27      | Siguien | te C   |
|                |               |            |             |           |                 |            |         |       |   |           | N 0-    |        |

Donde se redirecciona a la información pertinente para proceder con el pago electrónico o en cualquiera de las oficinas del Banco Bolivariano.

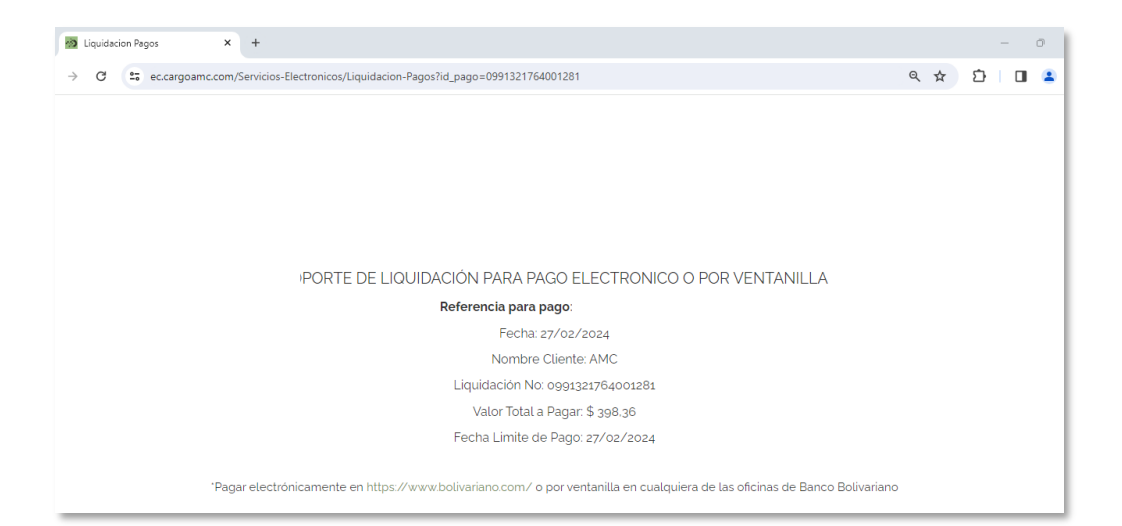

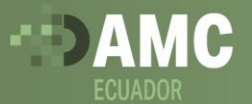

### Módulo de Exportaciones

🗖 🛛 🗑 Home  $\times$  + 0 🖆 🕀 https://ec.cargoamc.com A\* 📩 ~~ 🕐 | Salir Q номе INFORMACION IMPORTANTE ~ SERVICIOS EL Liberacion Electronica Liquidación y Pagos REPORTE Facturación Emisión y Días Libres Itinerarios - Cut off INNOVACIONES Cartas - Poderes IS ≽ Y DE CONTENEDORES.

**1**. Una vez ingresa al portal AMC debe seleccionar la opción **Servicios Electrónicos**.

2. Seleccionar la opción de Liberación electrónica > Exportaciones

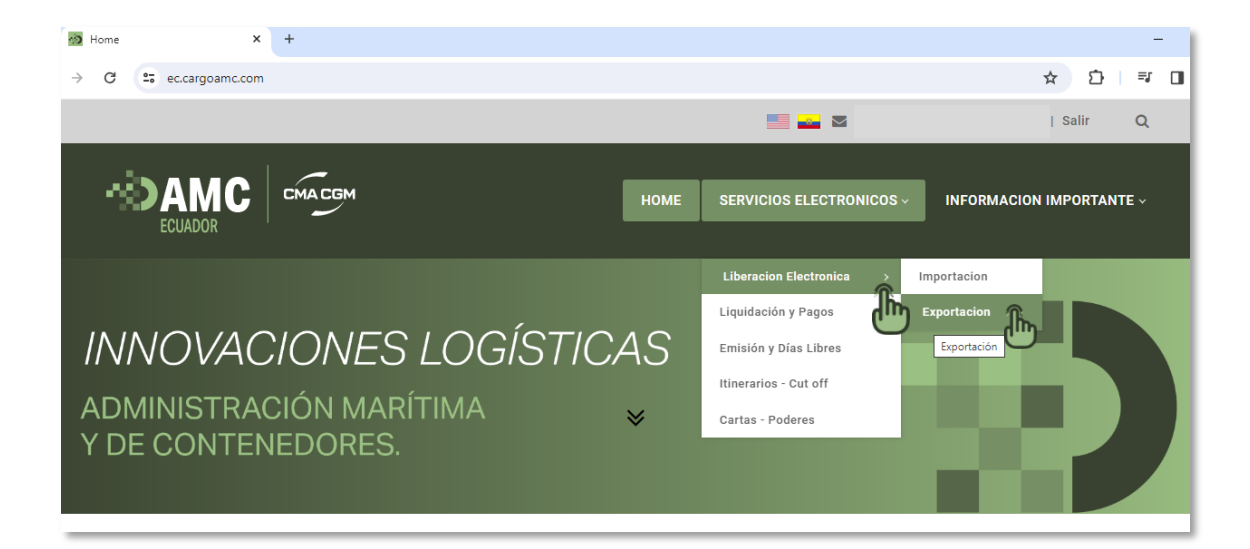

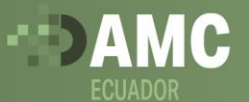

**3.** Una vez ingresa al módulo de **Exportaciones** podrá visualizar todas las operaciones activas.

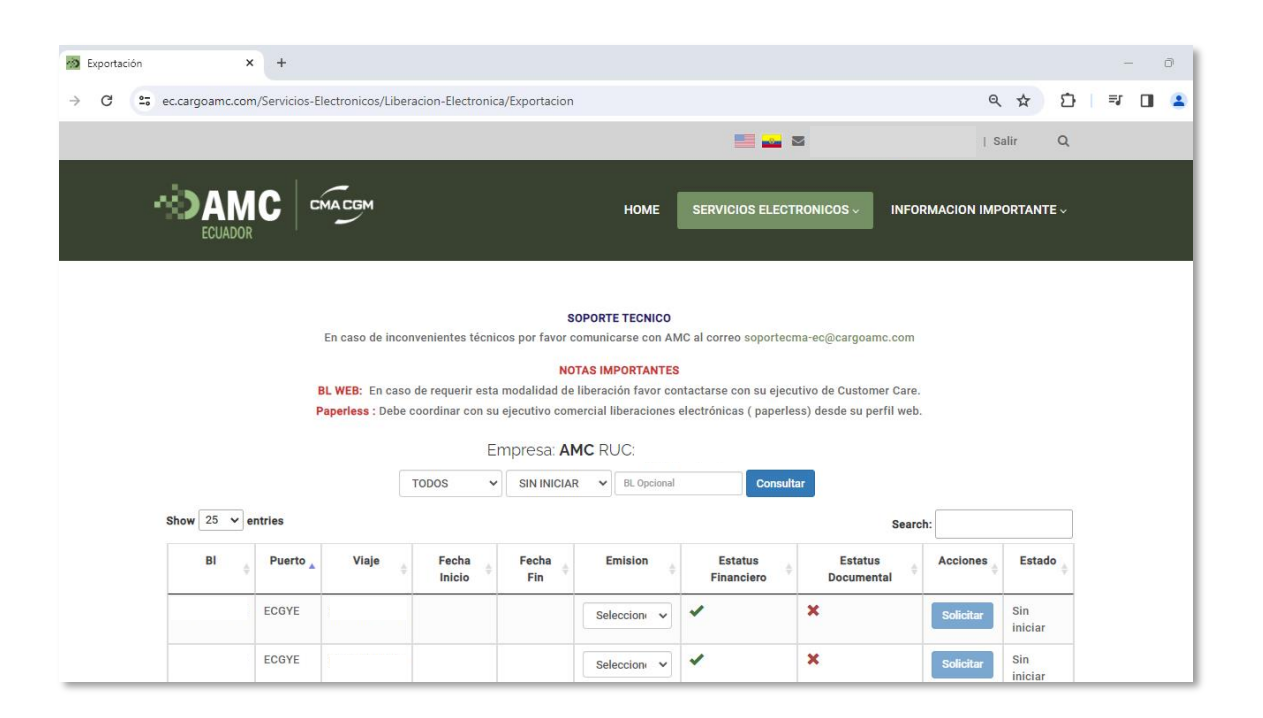

**4.** En el módulo de liberaciones podrá aplicar diferentes filtros que le permitirán visualizar cada operación según: **Puertos de Zarpe - Estado - # de BL.** 

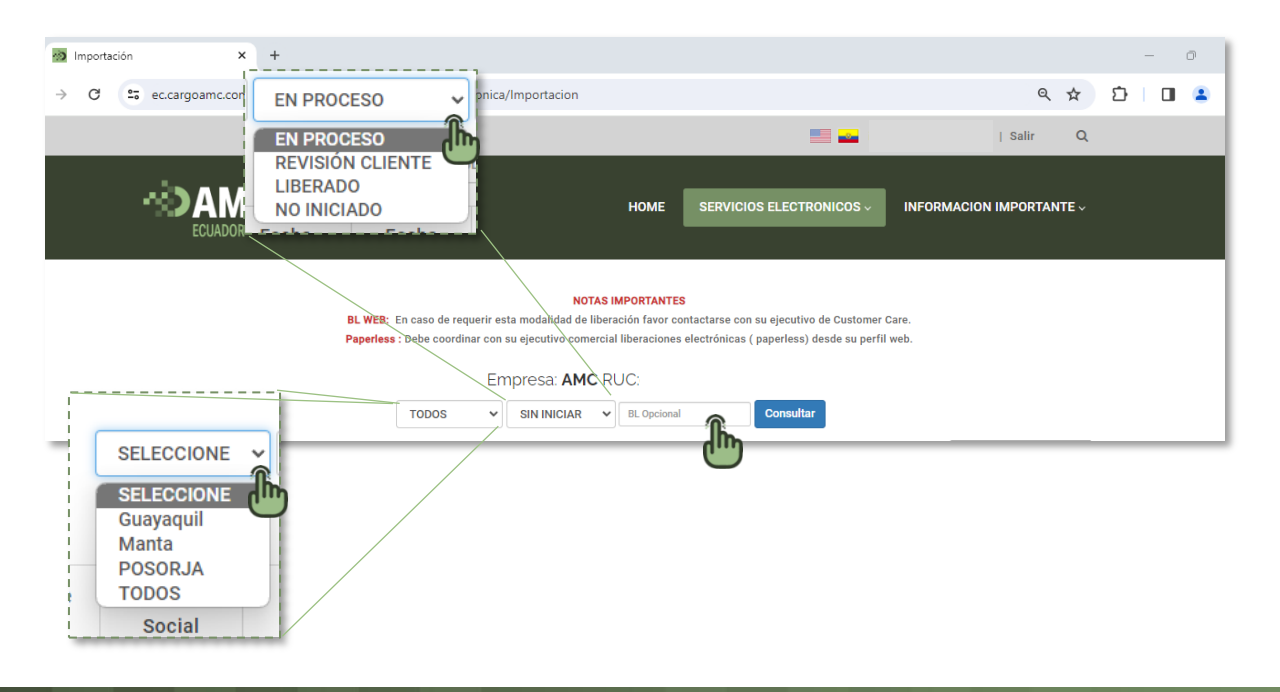

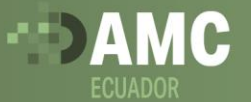

**5.** Antes de iniciar la solicitud de liberación de los BL´s disponibles, debe tener en cuenta la emisión del BL y seleccionar la misma desde el siguiente botón **Seleccionar**.

|            |          |       | TODOS           | Em | npresa: AN                                  |              | Consulta              | ar an an an an an an an an an an an an an |           |                |
|------------|----------|-------|-----------------|----|---------------------------------------------|--------------|-----------------------|-------------------------------------------|-----------|----------------|
| ow 25 v er | ntries   |       | 10003           | •  |                                             |              | Consulta              | Searc                                     | h:        |                |
| ₿I         | Puerto 🔺 | Viaje | Fecha<br>Inicio | ₽  | Fecha<br>Fin <sup>♦</sup>                   | Emision 🖕    | Estatus<br>Financiero | Estatus<br>Documental                     | Acciones  | Estado         |
|            | ECGYE    |       |                 |    |                                             | Seleccion    | *                     | ×                                         | Solicitar | Sin<br>iniciar |
|            | ECGYE    |       |                 |    | Origen ~<br>Seleccione<br>Origen<br>Destino | Seleccione V | *                     | ×                                         | Solicitar | Sin<br>iniciar |
|            |          |       |                 | Н  | SWB<br>BL WEB<br>Paperless                  | -            |                       |                                           |           |                |

Una vez seleccionada la emisión se habilitará la opción Solicitar.

| BI ∲ | Puerto 🛓 | Viaje 👌 | Fecha<br>Inicio | Fecha<br>Fin <sup>∲</sup> | Emision      | Estatus<br>Financiero | Estatus<br>Documental | Acciones $_{\diamondsuit}$ | Estado 🖕       |
|------|----------|---------|-----------------|---------------------------|--------------|-----------------------|-----------------------|----------------------------|----------------|
|      | ECGYE    |         |                 |                           | Origen 🗸     | *                     | ×                     | Solicitar                  | Sin<br>iniciar |
|      | ECGYE    |         |                 |                           | Seleccion: V | *                     | ×                     | Solicitar                  | Sin<br>iniciar |

6. Para mantener un estatus financiero favorable, es importante cumplir con todos los pagos. Cuando su cuenta esté al día, verá un símbolo de √ junto a su estado. Sin embargo, si hay algún pago pendiente, verá el símbolo x. Para validar los pagos pendientes darle clic en el símbolo x.

| BI | ¢ | Puerto 🔺            | Viaje 🍦        | Fecha<br>Inicio <sup>‡</sup> | Fecha<br>Fin <sup>∲</sup> | Emision              | Estatus<br>Financiero         | ♦ Estatus<br>Documenta | al $^{\diamond}$ | Acciones $_{eilit}$ | Estado $_{eig}$ |
|----|---|---------------------|----------------|------------------------------|---------------------------|----------------------|-------------------------------|------------------------|------------------|---------------------|-----------------|
|    |   | ECGYE               |                |                              |                           | Origen 🗸 🗸           | <b>B</b>                      | ×                      |                  | Solicitar           | Sin<br>iniciar  |
|    | D | etalles             |                |                              |                           |                      | ×                             | ×                      |                  | Solicitar           | Sin<br>iniciar  |
|    | 5 | Show 10 v ent       | ries           |                              |                           | Search:              |                               | -                      |                  |                     |                 |
|    |   | ¢                   | BL             | ▲ Detalle ≑                  | Estado 🔶                  | Otros 🔶              | Observacion $\Leftrightarrow$ |                        |                  |                     |                 |
|    |   | 1173378             | GQL0334714     | Cartera Bl                   | ×                         |                      |                               |                        |                  |                     |                 |
|    |   | 1173379             | GQL0334714     | Bloqueo<br>Cartera           | *                         |                      |                               |                        |                  |                     |                 |
|    |   | Showing 1 to 2 of : | 2 entries      | 1                            |                           | Previ                | ous 1 Next                    |                        |                  |                     |                 |
|    | _ |                     | Cargar soporte | es de pago realizados        | por transferencia         | o en efectivo Soport | es de Pago Cerrar             |                        |                  |                     |                 |

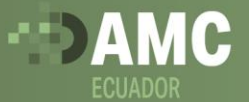

**7.** El estatus documental es validado directamente por el área de liberaciones, una vez cumpla con todos los requisitos verá un símbolo de  $\checkmark$ .

| BI ∳ | Puerto 🛓 | Viaje 🝦 | Fecha<br>Inicio 🔶 | Fecha<br>Fin <sup>∲</sup> | Emision $\prescript{0.5ex}{0.5ex}$ | Estatus<br>Financiero | Estatus<br>Documental | Acciones $_{\diamondsuit}$ | Estado $_{eig}$ |
|------|----------|---------|-------------------|---------------------------|------------------------------------|-----------------------|-----------------------|----------------------------|-----------------|
|      | ECGYE    |         |                   |                           | Origen 🗸                           | *                     | ×                     | Solicitar                  | Sin<br>iniciar  |

8. Por último, en la casilla Estado podrá evidenciar la situación actual de su operación

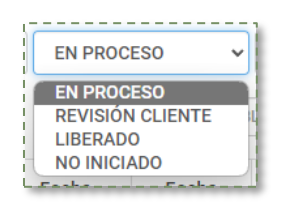

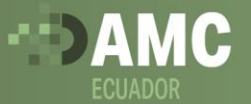

### Módulo de Demoras

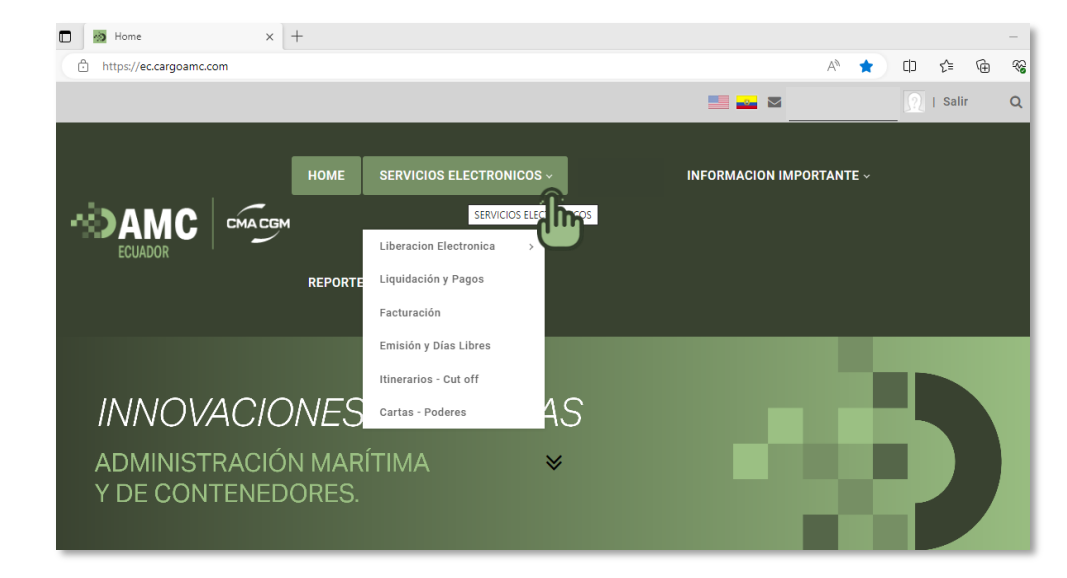

**1**. Una vez ingresa al portal AMC debe seleccionar la opción **Servicios Electrónicos**.

2. Seleccionar la opción de Liquidación y Pagos.

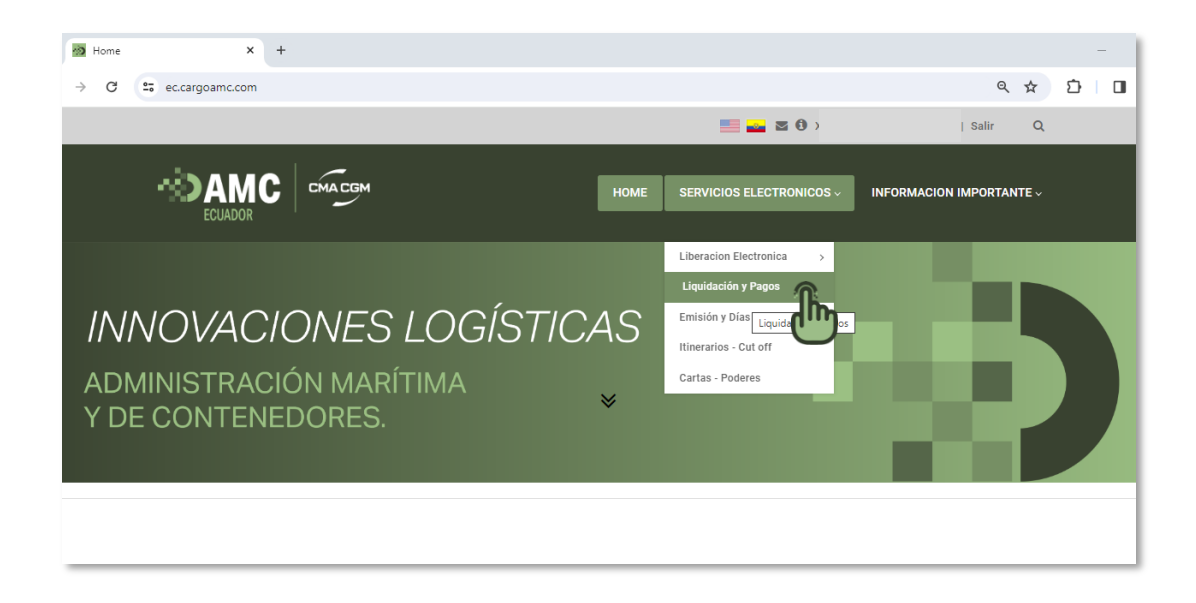

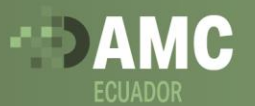

# 3. Seleccionar la opción Cargo por demorajes

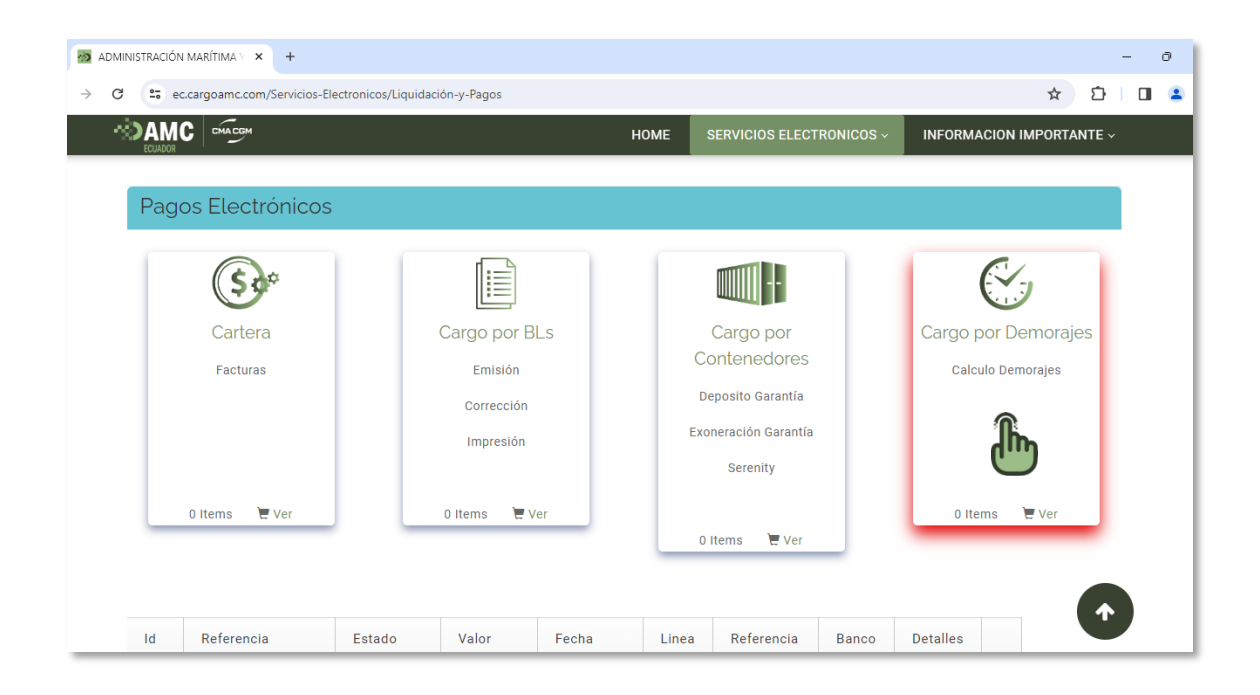

**4.** Una vez ingresa al módulo **Calculo demorajes** podrá seleccionar la unidad que desea liquidar las demoras, según la cantidad de días a pagar anticipados:

|                             | Cliente                  | : AMC RUC:         |                  |           |            |
|-----------------------------|--------------------------|--------------------|------------------|-----------|------------|
| Nostrar 10 v registr        | os                       |                    | Busc             | car: Abcd | 1234567    |
| BI  Contenedor 🗍            | Fecha Inicio 🖕           | Fecha Devolución 🖕 | Dias Demorajes 🍦 | Valor 🚽   | Liquidar   |
| Abcd1234567                 | 04/03/2023               | 10/03/2023         | 6                | 588       | ſ.         |
| \$ 588                      |                          |                    |                  |           | $\bigcirc$ |
| Aostrando registros del 0 a | al 0 de un total de 0 re | gistros            |                  | Anterior  | Siguiente  |

5. Una vez seleccionado el valor a liquidar por contenedor, dar clic en la opción Ver carrito

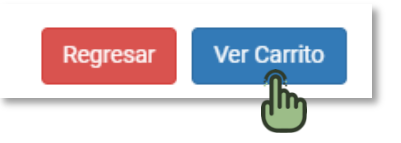

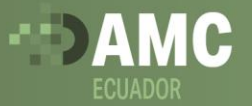

**6**. Una vez seleccionados los recargos en el carrito de compras debe proceder con el pago desde la opción **continuar**.

| \$0<br>\$0<br>\$0<br>\$0<br>\$0 |
|---------------------------------|
| 50<br>50<br>50<br>50            |
| \$0<br>\$0<br>\$0               |
| \$0<br>\$0                      |
| \$0                             |
|                                 |
| \$3.36                          |
| \$3.36                          |
|                                 |
| Destinue                        |
| Regresar                        |
|                                 |

Donde se redirecciona a la información pertinente para proceder con el pago electrónico o en cualquiera de las oficinas del Banco Bolivariano.

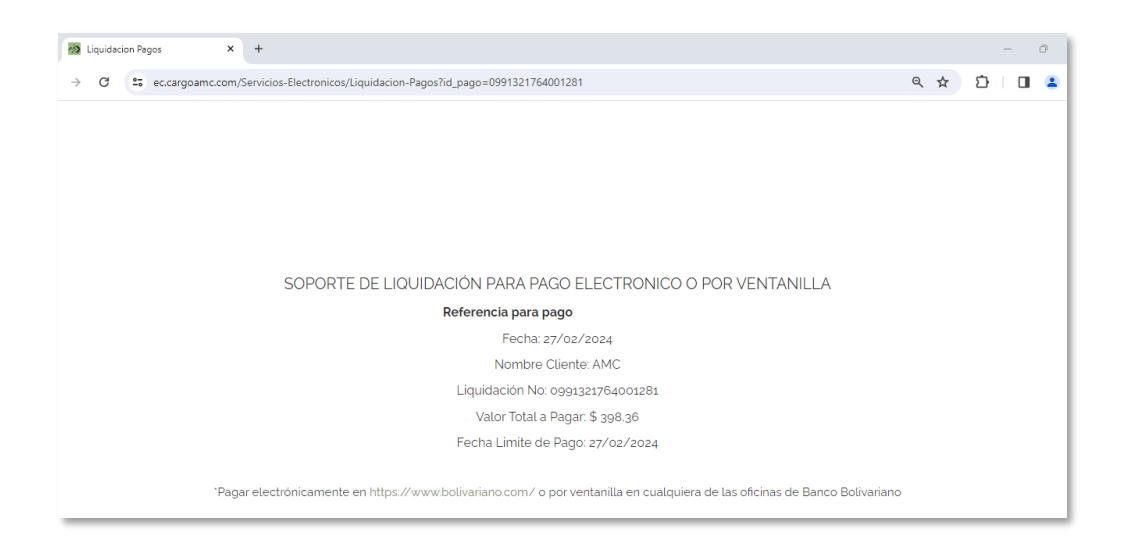

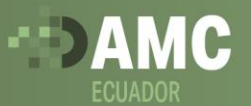

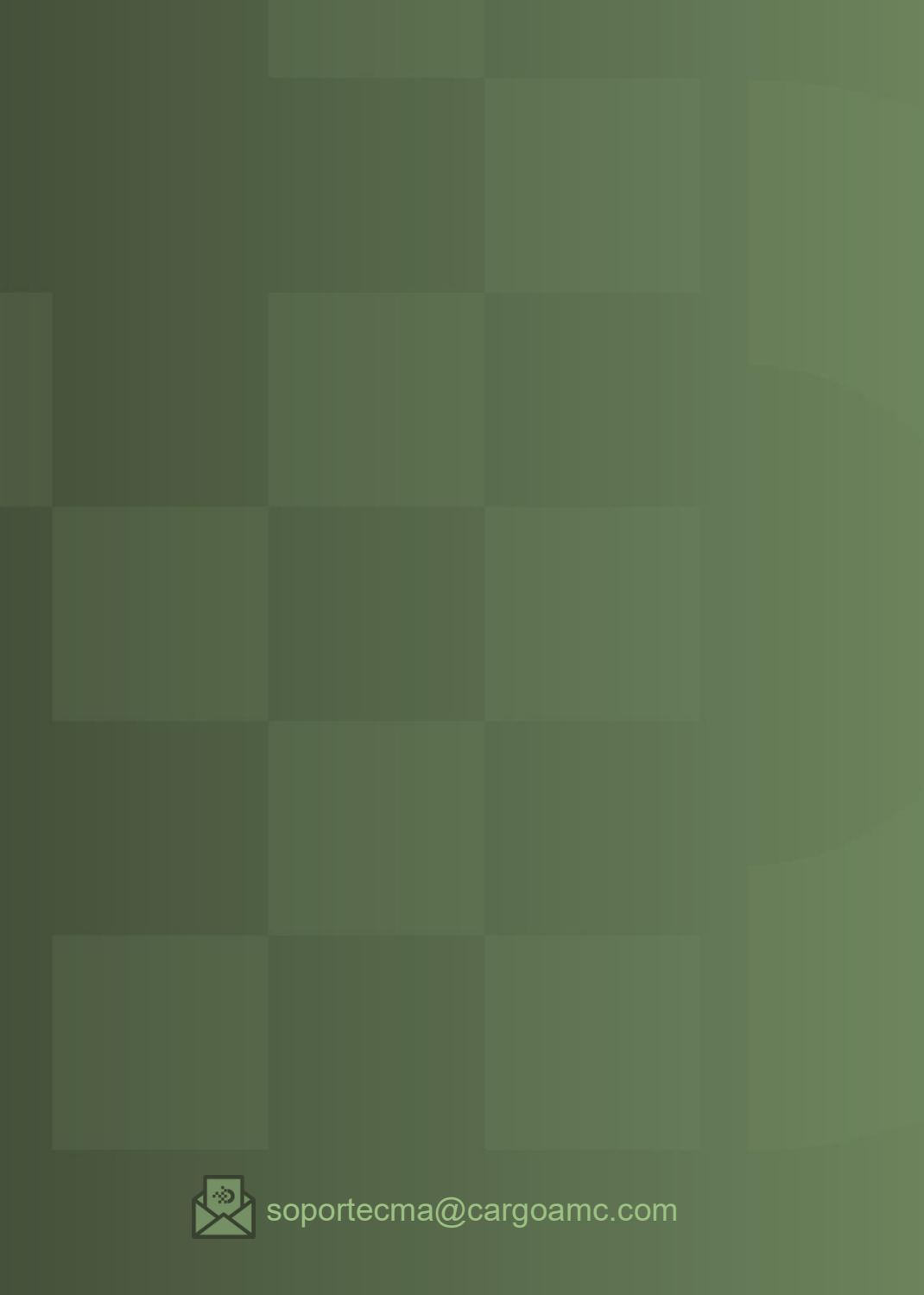